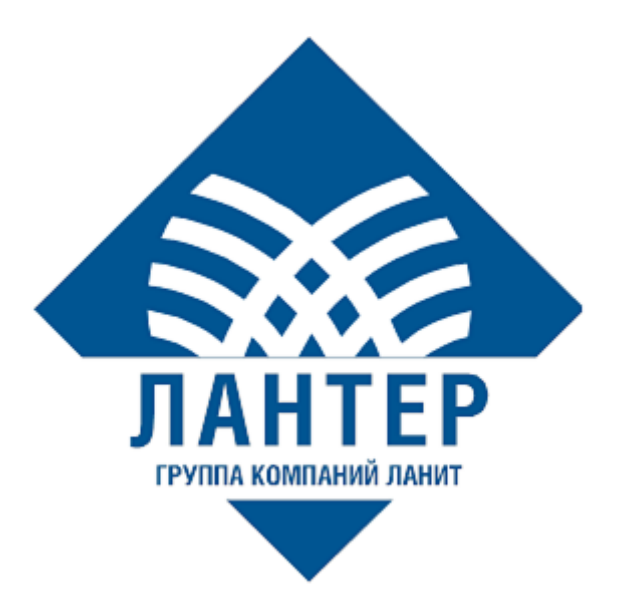

# Установка системы управления POS-терминалами (TMS)

Руководство администратора

Версия 1.4

# Оглавление

| ИСПО. | ЛЬЗУЕМЫЕ ОБОЗНАЧЕНИЯ                    | 2 |
|-------|-----------------------------------------|---|
| ЛИСТ  | ИЗМЕНЕНИЙ                               | 3 |
| введн | ЕНИЕ                                    | 4 |
| 1.    | ОБЗОР                                   | 5 |
| 1.1   | Системные требования                    | 5 |
| 1.2   | Комплект поставки                       | 5 |
| 2.    | УСТАНОВКА ВЕБ-ИНТЕРФЕЙСА ТМS            | 6 |
| 2.1   | Установка специального ПО               | 6 |
| 2.2   | Настройка приложения TMS                | 6 |
| 3.    | КОНФИГУРАЦИЯ СЛУЖБЫ SERVICEWEBHOSTTMS 1 | 0 |
| 3.1   | Установка специального ПО 1             | 0 |
| 3.2   | Настройка службы ServiceWebHostTMS 1    | 0 |

# ИСПОЛЬЗУЕМЫЕ ОБОЗНАЧЕНИЯ

Таблица 1. Используемые обозначения

| Обозначение | Комментарий                                                          |  |  |
|-------------|----------------------------------------------------------------------|--|--|
| Δ           | Примечание                                                           |  |  |
| Полужирный  | Наименование экранных кнопок                                         |  |  |
| Курсив      | Наименование пунктов меню и других элементов программного интерфейса |  |  |

# ЛИСТ ИЗМЕНЕНИЙ

Таблица 2. Лист изменений

| Версия | Дата       | Автор         | Детали                                                                                                    |
|--------|------------|---------------|----------------------------------------------------------------------------------------------------|
| 1.0    | 28.10.2022 | Лисайчук Ф.В. | Создание документа                                                                                                    |
| 1.1    | 30.03.2023 | Лисайчук Ф.В. | Добавлен компонент в<br>разделе 2.1 Установка<br>специального ПО                                                                             |
| 1.2    | 07.02.2024 | Лисайчук Ф.В. | Добавлена информация для<br>БД PostgreSQL                                                                                                    |
| 1.3    | 19.03.2024 | Лисайчук Ф.В. | Внесены изменения в раздел<br><u>1.1 Системные требования</u>                                                                                |
| 1.4    | 25.12.2024 | Лисайчук Ф.В. | Внесены изменения в<br>разделы:<br><u>2.1 Установка специального</u><br><u>ПО</u><br><u>3.2 Настройка службы</u><br><u>ServiceWebHostTMS</u> |

#### введение

Настоящее руководство, разработанное компанией «Лантер», подробно описывает процесс установки системы управления POS-терминалами (TMS). Программа предназначена для настройки и загрузки параметров в POSтерминалы с программным обеспечением Lan-4Tap. Процедура развёртывания системы состоит из двух этапов: установка веб-интерфейса программы и службы ServiceWebHostTMS, предназначенной для загрузки параметров в POS-терминалы.

Документ рекомендуется для прочтения администраторам, обеспечивающим работоспособность системы управления POS-терминалами и возможность её конфигурации.

#### 1. ОБЗОР

#### 1.1 Системные требования

Эксплуатация ТМЅ возможна при соблюдении требований:

Таблица 3. Системные требования

| Компонент                        | Требование                           |  |
|----------------------------------|--------------------------------------|--|
|                                  | Windows 7 / 8.1 / 10 (1607+)         |  |
| Операционная система             | Windows Server 2012 RC2+             |  |
|                                  | РЕД ОС                               |  |
| Fore your w                      | MS SQL 2014+                         |  |
| Ваза данных                      | PostgreSQL 9.5+                      |  |
| Произоор                         | Intel(R) Xeon(R) с тактовой частотой |  |
| процессор                        | от 2.00GHz                           |  |
| ОЗУ для приложения TMS           | От 8 ГБ                              |  |
| ОЗУ для базы данных              | От 8 ГБ и больше                     |  |
| Свободное место на жестком диске | От 3 ГБ                              |  |

#### 1.2 Комплект поставки

Комплект поставки содержит:

- Архив TMS\_version содержит файлы для веб-сайта TMS
- Архив ServiceWebHostTMS\_version служба для загрузки параметров из БД TMS в POS-терминалы
- TMS.BKP бекап тестовой БД
- Документация по установке и эксплуатации TMS.

# 2. УСТАНОВКА ВЕБ-ИНТЕРФЕЙСА ТМЅ

#### 2.1 Установка специального ПО

Установите компоненты:

- Для RHEL 7: ASP.NET Core Runtime 2.2 <u>https://docs.microsoft.com/ru-ru/dotnet/core/install/linux-package-manager-rhel7</u>
- Для CentOS 7: ASP.NET Core Runtime 2.2 <u>https://learn.microsoft.com/ru-ru/dotnet/core/install/linux-centos</u>
- Для Ubuntu 20.04: NET Core 2.2 SDK (v2.2.207) <u>https://dotnet.microsoft.com/en-us/download/dotnet/thank-you/sdk-2.2.207-</u> <u>linux-x64-binaries</u>
- ASP.NET Core 3.1.0 <u>https://dotnet.microsoft.com/en-us/download/dotnet/3.1</u>

▲ Начиная с TMS новой версии, (формат год\_месяц\_день\_номер сборки) необходимо устанавливать NET 7.0

# 2.2 Настройка приложения ТМS

1. Создайте пользователя *tmsusr*:

# useradd tmsusr

2. Создайте каталоги:

# mkdir /opt/TMS

# mkdir /opt/TMS/www

# mkdir /opt/TMS/TmsFileStorage

- 3. Распакуйте содержимое архива TMS\_version в каталог /opt/TMS/www
- 4. Измените владельца и группу для каталога /opt/TMS

#### # chown -R tmsusr:tmsusr /opt/TMS

#### 5. Создайте скрипт автозапуска приложения TMS:

# vi /etc/systemd/system/tmsapp.service

Содержимое скрипта

[Unit] Description=TMS Application

[Service] WorkingDirectory=/opt/TMS/www ExecStart=/usr/share/dotnet/dotnet /opt/TMS/www/TMS.WebUI.dll --server.urls=http://0.0.0.0:5000 Restart=always RestartSec=10 KillSignal=SIGINT SyslogIdentifier=tmsapp User=tmsusr Environment=DOTNET\_PRINT\_TELEMETRY\_MESSAGE=false

[Install] WantedBy=multi-user.target

▲ Если планируется использовать реверс-прокси на том же хосте, где установлено приложение TMS, то уберите из скрипта --server.urls=http://0.0.0.0:5000

Для того чтобы использовать https и реверс-прокси, ознакомьтесь с документацией:

NGINX: <u>https://docs.microsoft.com/ru-ru/aspnet/core/host-and-deploy/linux-nginx?view=aspnetcore-2.2</u> Apache: <u>https://docs.microsoft.com/ru-ru/aspnet/core/host-and-</u>deploy/linux-apache?view=aspnetcore-2.2

6. Сконфигурируйте файл /opt/TMS/www/appsettings.json

В параметре ConnectionStrings укажите строку подключения к БД:

• Пример для БД MSSQL:

"TmsDatabase": "Server=.\\SQLEXPRESS;Database=TMS;User

Id=sa;Password=12345;persist security info=True"

• Пример для БД PostgreSQL:

"Provider": "postgres", "TmsDatabase": "Server=172.19.27.199;Database=TMS;User Id=TMS;Password=Lanter123;persist security info=True"

• Пример для БД Oracle:

"TmsDatabase": "Data Source=192.168.14.29:1521/TESTorcl.LANIT;User Id=System;Password=system;persist security info=True"

В параметре *AppSettings* укажите путь к каталогу, в котором будут храниться файлы, загружаемые в TMS.

"FileStoragePath": "/opt/TMS/TmsFileStorage "

7. Включите автозапуск приложения при загрузке:

# systemctl enable tmsapp

8. Запустите приложение:

# systemctl start tmsapp

9. Проверьте статус приложения:

# systemctl status tmsapp

В адресной строке браузера введите <u>http://<tms\_server>:5000</u>, запустится страница авторизации приложения TMS.

# 3. КОНФИГУРАЦИЯ СЛУЖБЫ SERVICEWEBHOSTTMS

#### 3.1 Установка специального ПО

Установите dotnet-sdk-3.1:

- Для RHEL 7 <u>https://access.redhat.com/documentation/en-us/net/3.1/html/getting\_started\_with\_.net\_on\_rhel\_7/index</u>
- Для CentOS 7 <u>https://learn.microsoft.com/ru-ru/dotnet/core/install/linux-</u> centos
- Для Ubuntu 20.04 <u>https://learn.microsoft.com/ru-ru/dotnet/core/install/linux-ubuntu</u>.

# 3.2 Настройка службы ServiceWebHostTMS

1. Создайте каталог:

# mkdir /opt/TMS/ServiceWebHostTMS

2. Распакуйте содержимое архива ServiceWebHostTMS\_version в каталог

/opt/TMS/ServiceWebHostTMS

3. Установите разрешение на запуск:

# chmod +x ServiceWebHostTMS

4. Создайте самоподписанный сертификат по умолчанию

# dotnet dev-certs https --clean

*# dotnet dev-certs https --verbose* 

- 5. Сконфигурируйте параметры в файле ServiceWebHostTMS.xml:
  - Укажите путь к каталогам в параметрах:
  - convertsPath /opt/TMS/ServiceWebHostTMS
  - uploadPath /opt/TMS/ServiceWebHostTMS/Upload

- downloadPath /opt/TMS/ServiceWebHostTMS/Download
- URL задайте адрес и порт хоста
- IsUseLocalHostCertificate установите значение true.

6. Создайте каталог:

# mkdir /opt/TMS/ServiceWebHostTMS/nopm, указанный в параметре URL

Переместите в этот каталог файлы script.py и connection.json.

В файле connection.json укажите строку подключения к БД:

• Пример для БД MSSQL:

"Data Source=192.168.32.48; Initial Catalog=TMS; User ID=TMS; Password=Lanter123"

• Пример для БД PostgreSQL:

"Server=172.19.27.199;Port=5432;User Id=TMS;Password=Lanter123;Database=TMS;"

• Пример для БД Oracle:

"Data Source=192.168.14.29:1521/tmslanter.lanit;User Id=lantertest;Password=lanter;persist security info=True"

7. Создайте скрипт автозапуска приложения ServiceWebHostTMS:

# vi /etc/systemd/system/webhosttms.service

#### Содержимое скрипта

[Unit] Description=Web Host TMS

[Service] WorkingDirectory=/opt/TMS/ServiceWebHostTMS ExecStart=/opt/TMS/ServiceWebHostTMS/ServiceWebHostTMS Restart=always RestartSec=10 KillSignal=SIGINT SyslogIdentifier=ServiseWebHostTMS

[Install] WantedBy=multi-user.target

8. Включите автозапуск приложения при загрузке:

# systemctl enable webhosttms

9. Запустите приложение:

*# systemctl start webhosttms* 

10. Проверьте статус приложения:

# systemctl status webhosttms